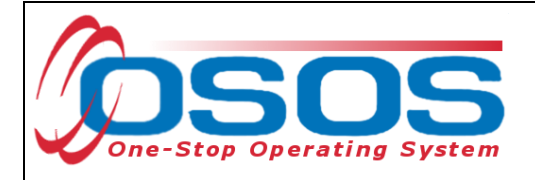

# O\*Net Titles in OSOS Guide

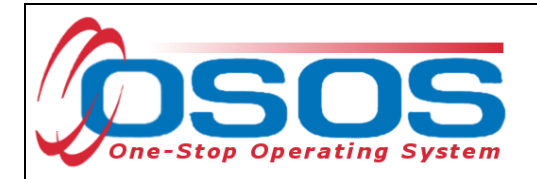

# WHAT IS O\*NET?

The Occupational Network (O\*Net) was established in 1998 with sponsorship by the US Department of Labor's Employment and Training Administration (DOLETA). O\*Net is an online resource center which uses a Standard Occupational Classification (SOC) which currently includes 1,000 different occupational titles. It includes resources for job seekers, workforce professionals and businesses. The O\*Net website is included in the **Resources** section of this guide.

## PURPOSE

In OSOS, Department of Labor staff use O\*Net for various customer case management purposes, ranging from describing a customer's work history and employment and training goals to recording a customer's employment placement outcomes. Its many functions used by staff include, but is not limited to:

- Providing labor market information (LMI)
- Profiling interests and abilities
- Career exploration
- Job matching
- SMART resume building
- Entering data in OSOS
- Upcoming improvements in OSOS

This guide is intended for users who have experience entering and updating customer records in the **Customer Detail** and **Services** windows. Any users who require additional guidance with entering and updating customer records should refer to the **Resources** section to access the related OSOS guides.

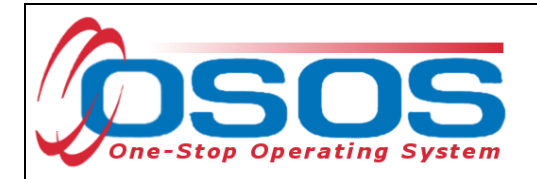

# **OSOS DATA ENTRY**

## O\*NET IN OSOS

O\*Net titles are used for a number of functions in OSOS. O\*Net is featured on the **Objective** and **Work Hist.** tabs of the **Customer Detail** window and the **Services** and **Outcomes** tab of the **Services** window.

We will first explore how O\*Net titles are used on the **Objective** tab and provide an overview of the O\*Net window in OSOS. Then we will go over other places O\*Net titles are used in OSOS.

#### **OBJECTIVE TAB**

On the **Objective** tab of the **Customer Detail** window, the green-dotted **Desired O\*Net** box is required and must contain at least one desired O\*Net title corresponding to the type of work a customer is seeking. To add an O\*Net title, click the **Add a Job Title** button. This will bring up a new active entry. To populate the O\*Net title, click the **O\*Net Titles** button to bring up the O\*Net pop-up window.

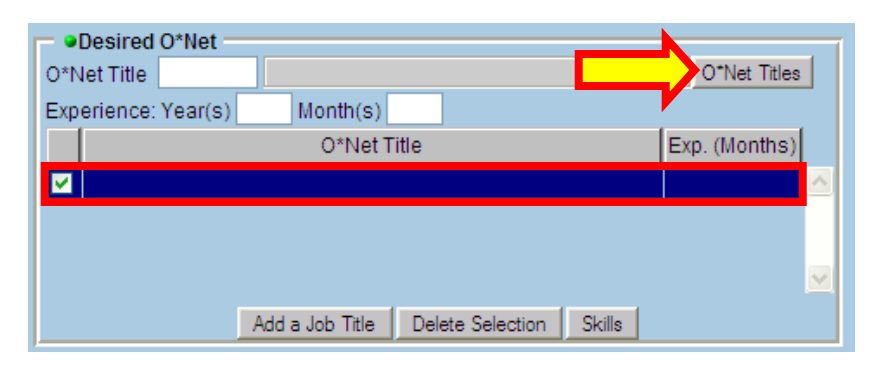

The O\*Net pop-up window can be pulled up in various sections of OSOS where an occupational title needs to be added.

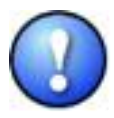

Before continuing, please take note that adding an O\*Net title in one part of OSOS will **not** fill in the O\*Net title in the other O\*Net fields in OSOS. Each O\*Net field has its own purpose and needs to be populated separately.

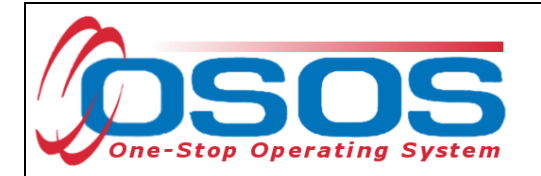

## **O\*NET OVERVIEW**

The O\*Net window contains two tabs: **Hierarchy Search** and **Details**. By default, whenever we open up an O\*Net window in OSOS, the **Hierarchy Search** tab displays.

| Hierarchy Search Details                                          |   |
|-------------------------------------------------------------------|---|
| Current O*Net                                                     |   |
| O*Net Code O*Net Title                                            |   |
| Hierarchy                                                         |   |
| Architecture and Engineering Occupations                          | ^ |
| Arts, Design, Entertainment, Sports, and Media Occupations        |   |
| Building and Grounds Cleaning and Maintenance Occupations         |   |
| Business and Financial Operations Occupations                     |   |
| Community and Social Services Occupations                         |   |
| Computer and Mathematical Occupations                             |   |
| Construction and Extraction Occupations                           |   |
| Education, Training, and Library Occupations                      |   |
| Farming, Fishing, and Forestry Occupations                        |   |
| Food Preparation and Serving Related Occupations                  |   |
| Healthcare Practitioners and Technical Occupations                |   |
| Healthcare Support Occupations                                    |   |
| Installation, Maintenance, and Repair Occupations                 |   |
| Legal Occupations                                                 |   |
| Life, Physical, and Social Science Occupations                    |   |
| Management Occupations                                            |   |
| Military Specific Occupations                                     |   |
| Office and Administrative Support Occupations                     |   |
| Personal Care and Service Occupations                             |   |
| Production Occupations                                            |   |
| Protective Service Occupations     Select and Related Occupations |   |
| - Sales and Reidled Occupations                                   |   |
|                                                                   |   |
|                                                                   | × |
| Keyword(s) Search                                                 |   |
| Calast Council Class                                              |   |
| Select Lancel Llear                                               |   |

### HIERARCHY SEARCH TAB

At the top of the **Hierarchy Search** tab is the **Current O\*Net** information. The grayed out **O\*Net Code** and **O\*Net Title** fields will populate once a title is selected.

| Current O*Net |             | ( |
|---------------|-------------|---|
| O*Net Code    | O*Net Title |   |

You may select a title from the **Hierarchy Search** drop-down system of folders or by doing a keyword search.

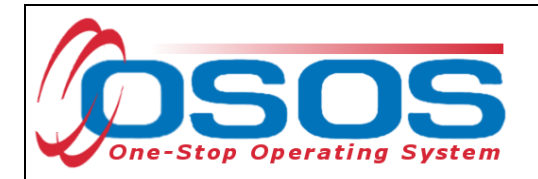

The **Hierarchy Search** drop-down system of folders is organized by occupational categories. To select a title, you may click a category's folder icon to expand it, then click through the subfolders and click a checkbox to select the title like in this example.

Notice that in this example, the *Computer and Mathematical Occupations* folder was expanded, then the *Computer Specialists* subfolder, and then the *Miscellaneous Computer Specialists* subfolder in order to view and select the *Data Warehousing Specialists* title.

| Current O*Net           O*Net Code         15109909         O*Net Title         Data Warehousing Specialists                                                                                                    |   |
|----------------------------------------------------------------------------------------------------|---|
| Hierarchy     The second second | ^ |
| Computer Specialists                                                                                                    |   |
| Computer Programmers                                                                                                    |   |
|                                                                                                    |   |
| L- Computer Systems Analysts                                                                                                    |   |
| Computer and Information Scientists, Research                                                                                                    |   |
| Database Administrators                                                                                                    |   |
|                                                                                                    |   |
| Computer Specialists, All Other                                                                                                    |   |
| Computer Systems Engineers/Architects                                                                                                    |   |
| Database Architects                                                                                                    |   |
| Document Management Specialists                                                                                                    |   |
| Electronic Commerce Specialists                                                                                                    |   |
| Geographic Information Systems Technicians                                                                                                    | ~ |

This O\*Net search option tends to work best for staff who are reasonably familiar with the O\*Net hierarchy. For most staff, the easiest and most direct option to use a keyword search.

Below the **Hierarchy** menu, there is a keyword search field. You may type the keyword(s) in the **Keywords(s)** field and click **Search** to return any matching results in the O\*Net hierarchy.

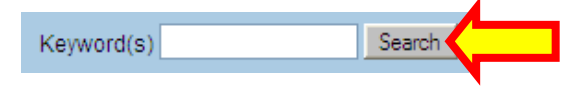

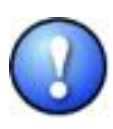

Some O\*Net titles are listed very specifically (e.g., the title for a car washer would be listed as Cleaners of Vehicles and Equipment). Therefore, the more you enter in the Keyword(s) field, the less likely it is you will get an exact title match. It is advisable to do a partial search (e.g., clean or cleaner), and you may want to try a few different keywords searches to get the right match.

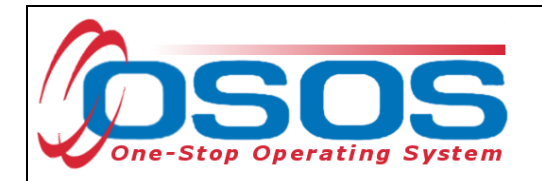

Let's imagine that we want to locate the *Data Warehousing Specialist* title again, only this time we want to find it using a keyword search. We could type *data* in the **Keyword(s)** field and click **Search**. This would search all of the **Hierarchy** folders for any job title results in the O\*NET-SOC containing *data* in the title, as well as where the breakdown of where these titles are located in the **Hierarchy** system of folders and subfolders.

| O*Net Code 15109909 O*Net Title Data Warehousing Specialists |
|--------------------------------------------------------------|
| Hierarchy                                                    |
|                                                              |
|                                                              |
| Computer Specialists (Filtered)                              |
| Database Administrators                                      |
| Database Administrators                                      |
| 💷 🖳 Miscellaneous Computer Specialists                       |
| Data Warehousing Specialists                                 |
| Database Architects                                          |
| Network Systems and Data Communications Analysts (Filtered)  |
| I Network Systems and Data Communications Analysts           |
| L- 🗀 Mathematical Science Occupations                        |
| L 💭 Statisticians                                            |
| L Clinical Data Managers                                     |
| Life, Physical, and Social Science Occupations               |
| L C Life, Physical, and Social Science Technicians           |
|                                                              |
|                                                              |
|                                                              |
|                                                              |
| Keyword(s) data Search                                       |

Notice that in both examples, once the title was selected, the **O\*Net Code** and **O\*Net Title** fields populated with the corresponding information.

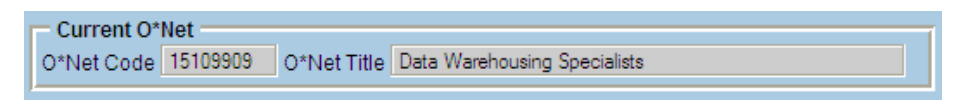

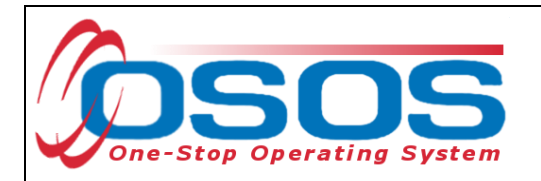

At this point, we can use the buttons at the bottom of the **Hierarchy Search** tab.

Select Cancel Clear

- Select: Adds the selected title to the customer record
- **Cancel**: Closes the O\*Net window without adding any information to the customer record
- **Clear**: Clears the selection/search information and closes the O\*Net window without adding any information to the customer record

#### PLACEHOLDER O\*NET CODE

At times, you may see that a placeholder O\*Net code has been used in OSOS. It is labeled as *For API-use Only* and has a code of all 9's (eight 9's in total) as in this example.

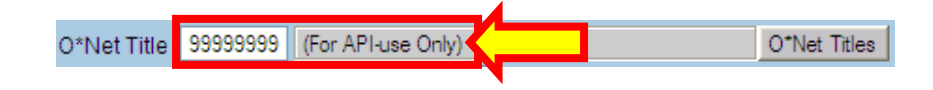

At this point, all staff should be discouraged from using the placeholder O\*Net code. If this code has been entered anywhere on a customer's record, please make sure to update the corresponding field with the appropriate O\*Net title.

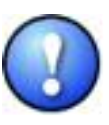

Do not use the For API-use Only placeholder  $O^*Net$  title. If you see that it has been entered in any of the  $O^*Net$  fields on a customer's record, be sure to replace it with an appropriate  $O^*Net$  title.

#### DETAILS TAB

Once the O\*Net title has been selected, the features in the **Details** tab of the O\*Net window become accessible. With the O\*Net title selected on the **Hierarchy Search** tab, click the **Details** tab.

| J | lierarchy Sea | rch Details |             |                              |
|---|---------------|-------------|-------------|------------------------------|
|   | Current O*    | Net         |             | 1                            |
|   | O*Net Code    | 15109909    | O*Net Title | Data Warehousing Specialists |

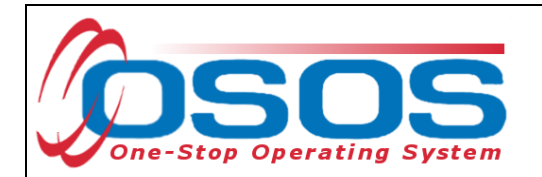

The **Details** tab will also display the O\*Net Code and Title in the **Code** and **Title** fields. Below these fields, a **Description** will populate for the O\*Net title detailing the tasks and duties for the selected title.

|                       | Details                                                                                                    |    |
|-----------------------|----------------------------------------------------------------------------------------------------|----|
| O*Net Info            | rmation                                                                                                    |    |
| Code                  | 15109909                                                                                                    |    |
| Title                 | Data Warehousing Specialists                                                                                                    |    |
| Description           | Design, model, or implement corporate data warehousing<br>activities. Program and configure warehouses of<br>database information and provide support to warehouse<br>users. |    |
| Internet<br>Resources | America's Career InfoNet Occupation Profile<br>O*Net Code Connector Report<br>O*Net OnLine Summary Report                                                                    | Go |
| ,                     |                                                                                                    |    |
|                       | Select Cancel Clear                                                                                                    |    |

You can also select any of the Internet Resources listed beneath the **Description** field then click **Go** to access labor market information (LMI), a detailed job summary, projected job outlook, salary projections, national distribution, associated knowledge, skills and abilities (KSA), related occupations and more.

| Internet  |                                             |    |
|-----------|---------------------------------------------|----|
| Resources | America's Career InfoNet Occupation Profile |    |
|           | O*Net Code Connector Report                 | Go |
|           | O"Net OnLine Summary Report                 |    |
|           |                                             |    |

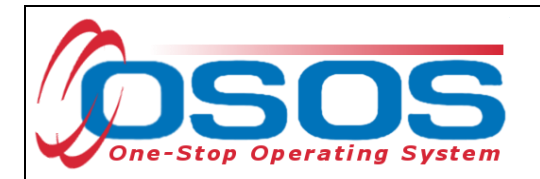

The **Description** field and **Internet Resources** can be useful when performing many different tasks, including:

- Verifying that the selected job title is correct
- Listing skills for jobs customer have had
- Assisting customers with describing employment-related skills
- Assessing a customer's skill set and career interests

The first listed **Internet Resource** is the *America's Career InfoNet Occupation Profile*. America's Career InfoNet is a job seeker resource created by the USDOL sponsored CareerOneStop. It provides easily accessible information on industry, salary and career outlook (breakout in New York and in the US), related videos and educational resources and other job seeker tools.

| Compare Employment<br>Trends |                                                                                                    | трист                                                             |                                  |                                |                                |                                  | MS                          |
|------------------------------|----------------------------------------------------------------------------------------------------|-------------------------------------------------------------------|----------------------------------|--------------------------------|--------------------------------|----------------------------------|-----------------------------|
| Industry/Occupation Trends   |                                                                                                    | AS                                                                | SEMBLE                           | RS: NEW Y                      | ORK                            |                                  |                             |
| Industry Information         |                                                                                                    |                                                                   |                                  |                                |                                |                                  |                             |
| State Information            |                                                                                                    |                                                                   |                                  |                                |                                |                                  |                             |
| Career Tools                 | Occupation Descripti                                                                                                    | on                                                                |                                  |                                |                                |                                  |                             |
| Videos                       |                                                                                                    |                                                                   |                                  |                                |                                |                                  |                             |
| Find It By Topic             | Assemble, fit, fasten, and inst<br>fuselage, bulkheads, stabilize<br>systems.                                                                                                    | tall parts o<br>ers, landin                                       | f airplanes, s<br>g gear, riggir | space vehicle<br>1g and contro | s, or missile:<br>I equipment, | s, such as tail<br>or heating an | ls, wings,<br>d ventilating |
|                              | State and National W                                                                                                    | ages                                                              |                                  |                                |                                |                                  |                             |
|                              | Wage Table                                                                                                    | Hourly Wa                                                         | ge Chart                         | Vearly V                       | <u>Vage Chart</u>              |                                  |                             |
|                              |                                                                                                    | Pay                                                               |                                  |                                | 2010                           |                                  |                             |
|                              | Location                                                                                                    | Period                                                            | 10%                              | 25%                            | Median                         | 75%                              | 90%                         |
|                              |                                                                                                    | Hourly                                                            | \$12.96                          | \$15.59                        | \$21.55                        | \$27.99                          | \$31.69                     |
|                              | United States                                                                                                    | Yearly                                                            | \$27,000                         | \$32,400                       | \$44,800                       | \$58,200                         | \$65,900                    |
|                              | March Marth                                                                                                    | Hourly                                                            | \$11.79                          | \$13.36                        | \$16.91                        | \$22.57                          | \$31.97                     |
|                              | New York                                                                                                    | Yearly                                                            | \$24,500                         | \$27,800                       | \$35,200                       | \$46,900                         | \$66,500                    |
|                              | Occupation Wages FAQs<br>Median Wage by Occupation Acr<br>Compare Wages by Occupation a<br>Compare Wages by Metropolitan<br>National Data Source: <u>Bureau o</u><br>State Data Source: <u>New York W</u> | oss States<br>and Local A<br>Areas<br>of Labor Sta<br>Vage Inform | rea<br>tistics, Occupa<br>ation  | ational Employn                | nent Statistics :              | Survey                           | Back to 1                   |
|                              | State and National Tr                                                                                                    | ends                                                              |                                  | Emplo                          | yment                          | Percent<br>Change                | Job Opening                 |
|                              | Aircraft structure, surfaces, ri                                                                                                    | gging, and                                                        | d systems                        | 2000                           | 40.000                         | .0%                              | 4.240                       |
|                              |                                                                                                    | 22                                                                |                                  | 44,100                         | 48,200                         | +9%                              | 1,340                       |
|                              | assemblers                                                                                                    |                                                                   |                                  |                                |                                |                                  |                             |
|                              | assemblers<br>New York                                                                                                    |                                                                   |                                  | Emplo                          | yment                          | Percent                          | Job Opening                 |

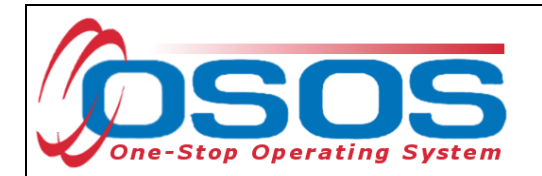

You can scroll further down in the page to review the knowledge, skills and abilities associated with this job, which are useful for developing a resume and other career exploration purposes.

#### Knowledge, Skills, and Abilities

The most important knowledge, skills, and abilities (KSAs) are listed for Aircraft Structure, Surfaces, Rigging, and Systems Assemblers.

Knowledge:

- Mechanical Knowledge of machines and tools, including their designs, uses, repair, and maintenance.
- English Language Knowledge of the structure and content of the English language including the meaning and spelling of words, rules of composition, and grammar.
- Design Knowledge of design techniques, tools, and principles involved in production of precision technical plans, blueprints, drawings, and models.
- Public Safety and Security Knowledge of relevant equipment, policies, procedures, and strategies
  to promote effective local, state, or national security operations for the protection of people, data,
  property, and institutions.
- Education and Training Knowledge of principles and methods for curriculum and training design, teaching and instruction for individuals and groups, and the measurement of training effects.

#### Skills:

- Quality Control Analysis Conducting tests and inspections of products, services, or processes to evaluate quality or performance.
- Active Learning Understanding the implications of new information for both current and future
  problem-solving and decision-making.
- Complex Problem Solving Identifying complex problems and reviewing related information to develop and evaluate options and implement solutions.
- Critical Thinking Using logic and reasoning to identify the strengths and weaknesses of alternative solutions, conclusions or approaches to problems.
- Judgment and Decision Making Considering the relative costs and benefits of potential actions to choose the most appropriate one.
- Operation Monitoring Watching gauges, dials, or other indicators to make sure a machine is working properly.

#### Abilities:

- Problem Sensitivity The ability to tell when something is wrong or is likely to go wrong. It does not
  involve solving the problem, only recognizing there is a problem.
- Finger Dexterity The ability to make precisely coordinated movements of the fingers of one or both hands to grasp, manipulate, or assemble very small objects.
- Manual Dexterity The ability to quickly move your hand, your hand together with your arm, or your two hands to grasp, manipulate, or assemble objects.
- Near Vision The ability to see details at close range (within a few feet of the observer).
- Far Vision The ability to see details at a distance.
- Information Ordering The ability to arrange things or actions in a certain order or pattern according to a specific rule or set of rules (e.g., patterns of numbers, letters, words, pictures, mathematical operations).
- Visualization The ability to imagine how something will look after it is moved around or when its parts are moved or rearranged.

Source: Occupational Information Network: Aircraft Structure, Surfaces, Rigging, and Systems Assemblers.

Back to Top

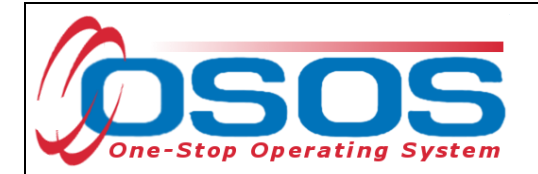

The second listed resources under **Internet Resources** is the *O\*Net Code Connector Report*. This report gives a brief, comprehensive overview of the occupation, comparable job titles, associated tasks and activities, related occupations and occupational title crosswalks for Military, Apprenticeship and DOT tiles.

The O\*NET-SOC Description on this page will match the **Description** field on the Details tab of the O\*Net window in OSOS.

| Help 9                                                                        | Search                                                                      |                                                                                                    |                                                                                                    | Share O*NET Sites                                                                                                    |
|-------------------------------------------------------------------------------|-----------------------------------------------------------------------------|----------------------------------------------------------------------------------------------------|----------------------------------------------------------------------------------------------------|----------------------------------------------------------------------------------------------------|
| ircraft Stru                                                                  | ucture, Surfaces                                                            | , Rigging, and Systems Assem                                                                                      | blers - 51-2011.00                                                                                                    | More information from O*NET OnLine<br>Summary • Details • Custom                                                                                                    |
| D*NET-SO                                                                      | C Description                                                               |                                                                                                    | Tasks                                                                                                    |                                                                                                    |
|                                                                               |                                                                             |                                                                                                    | 5 of 30 displayed                                                                                                    |                                                                                                    |
| Assemble, fit,<br>such as tails, v<br>control equipm                          | fasten, and install par<br>wings, fuselage, bulkh<br>ent, or heating and ve | ts of airplanes, space vehicles, or missile<br>leads, stabilizers, landing gear, rigging an<br>ntilating systems. | <ul> <li>Adjust, repair, rework, or replay<br/>malfunctions and to ensure pr</li> </ul>                                                                                                    | ace parts and assemblies to eliminate<br>oper operation.                                                                                                    |
| Sample of I                                                                   | Reported Job Tit                                                            | les                                                                                                    | <ul> <li>Align and fit structural assemblies for joining</li> </ul>                                                                                                    | blies manually, or signal crane operators<br>n                                                                                                    |
| Sheet Metal A<br>SMAR)<br>Structures Tec<br>Helicopter Mec<br>Aircraft Line A | ssembler and Riveter<br>hnician<br>chanic<br>ssembler                       | Assembly Riveter<br>Helicopter Technician<br>Line Assembler<br>Structures Mechanic                                | <ul> <li>Align, fit, assemble, connect,<br/>fixtures, measuring instrumen</li> <li>Assemble prefabricated parts</li> <li>Assemble prototypes or integ<br/>emerging environmental technic</li> </ul> | or install system components, using jigs<br>its, hand tools, or power tools.<br>to form subassemblies.<br>rated-technology demonstrators of new o<br>nologies for aircraft. |
| SOC Occur                                                                     | nation Groups                                                               |                                                                                                    | Detailed Work Activities                                                                                                    |                                                                                                    |
|                                                                               |                                                                             |                                                                                                    | 5 of 48 displayed                                                                                                    |                                                                                                    |
| 51-0000                                                                       | Production Occupa                                                           | itions                                                                                                    |                                                                                                    |                                                                                                    |
| 51-2000<br>51-2010                                                            | Assemblers and<br>Aircraft Structu                                          | re, Surfaces, Rigging, and Systems                                                                                | <ul> <li>adhere to safety procedures</li> <li>adjust or set mechanical controls or components</li> </ul>                                                                                            |                                                                                                    |
| 51-2011.00                                                                    | <u>Assemblers</u><br>Aircraft Stru<br>Assemblers                            | icture, Surfaces, Rigging, and Systems                                                                            | <ul> <li>align or adjust clearances of r</li> <li>align or adjust clearances of v</li> <li>apply cleaning solvents</li> </ul>                                                                       | nechanical components or parts<br>vehicle body parts or components                                                                                                    |
| Polated Oa                                                                    | ounctions                                                                   |                                                                                                    | Military Crosswalk Titles                                                                                                    |                                                                                                    |
| 5 of 10                                                                       | displayed                                                                   |                                                                                                    | Aircraft Intermediate Level                                                                                                    | Aviation Boatswain's Mate Launching a                                                                                                    |
|                                                                               | 515916966                                                                   |                                                                                                    | Hydraulic/Pneumatic Mechanic                                                                                                    | Recovery Equipment (Navy - Enlisted)                                                                                                    |
| 17-3024.00                                                                    | Electro-Mechanica                                                           | I <u>Technicians</u> // Green                                                                                     | (Marine Corps - Enlisted)<br>Aircraft Pneudraulics Repairer (Army                                                                                                    | Vissile And Space Systems Maintenan<br>Journeyman (Air Force - Enlisted)                                                                                                    |
| 49-3011.00                                                                    | Aircratt Mechanics                                                          | and Service Technicians                                                                                           | - Enlisted)                                                                                                    |                                                                                                    |
| 49-9011.00                                                                    | Engine and Other                                                            | <u>lepairers</u><br>Vachine Assemblars <b>«</b>                                                                   | Andrait Structural Repairer (Army -<br>Enlisted)                                                                                                    |                                                                                                    |
| 51-4022.00                                                                    | Forging Machine S                                                           | etters. Operators, and Tenders. Metal and                                                                         | Apprenticeship Crosswalk 1                                                                                                    | Titles                                                                                                    |
| U. TULL.UU                                                                    | Plastic                                                                     | excerc, operatore, and rendera, metal and                                                                         | Apprendiceship crosswalk                                                                                                    | ilues                                                                                                    |
|                                                                               |                                                                             |                                                                                                    | Aircraft Mechanic, Armament<br>(Aircraft Manufacturing)<br>Aircraft Mechanic, Plumbing and<br>Hydraulics<br>Assembler, Aircraft, Structures and<br>Surfaces                                         | Assembler-Installer, General<br>Precision Assembler                                                                                                    |
|                                                                               |                                                                             |                                                                                                    | DOT Crosswalk Titles                                                                                                    |                                                                                                    |
|                                                                               |                                                                             |                                                                                                    |                                                                                                    |                                                                                                    |

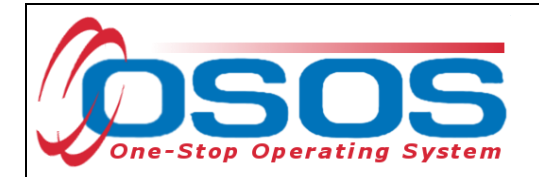

The third and last listed option under **Internet Resources** is the *O\*Net OnLine Summary Report*. This resource includes an extensive and thorough occupational overview, providing information also in the *O\*Net Code Connector Report* and additional information about work context, work values, JobZone related information, associated tools and technology for the job and more.

| Help H                                                                                                    |                                                                                                    |                                                                                                    |                                                                                                    |                                                                                                    | $\odot$                                                        |
|----------------------------------------------------------------------------------------------------|----------------------------------------------------------------------------------------------------|----------------------------------------------------------------------------------------------------|----------------------------------------------------------------------------------------------------|----------------------------------------------------------------------------------------------------|----------------------------------------------------------------|
|                                                                                                    | Find Occupations                                                                                                    | Advanced Search                                                                                                    | Crosswalks                                                                                                    |                                                                                                    | Share O*NET Sites                                              |
| umma<br>1-2011.00                                                                                                    | ry Report for<br>Aircraft Structur                                                                                                    | O <mark>r:</mark><br>re, Surfaces, Rigg                                                                                                    | jing, and Systems Assembler                                                                                                    | 3                                                                                                    | Updated 2011                                                   |
| semble, fit, f<br>ntrol equipme                                                                                                    | asten, and install part<br>ent, or heating and ver                                                                                                    | s of airplanes, space ventilating systems.                                                                                                   | ehicles, or missiles, such as tails, win                                                                                                    | gs, fuselage, bulkheads, stabilizer:                                                                                                  | s, landing gear, rigging and                                   |
| a <b>mple of rep</b><br>veter, Helicop                                                                                              | oorted job titles: She<br>oter Technician, Line A                                                                                                    | et Metal Assembler an<br>Assembler, Structures I                                                                                             | nd Riveter (SMAR), Structures Technici<br>Mechanic                                                                                                    | an, Helicopter Mechanic, Aircraft L                                                                                                   | ine Assembler, Assembly                                        |
| View report                                                                                                    | : Summary I                                                                                                    | Details Custom                                                                                                    |                                                                                                    |                                                                                                    |                                                                |
| isks   <u>Tools &amp; Te</u><br>Employment   <i>4</i>                                                                               | echnology   <u>Knowledge</u>  <br>Additional Information                                                                                                    | Skills   Abilities   Work A                                                                                                    | uctivities   <u>Work Context</u>   Job Zone   <u>Educati</u>                                                                                                    | on   Interests   Work Styles   Work Value                                                                                             | es   <u>Related Occupations</u>   <u>Wages</u>                 |
| asks                                                                                                    |                                                                                                    |                                                                                                    |                                                                                                    |                                                                                                    |                                                                |
| <ul> <li>Align and</li> <li>Assemb</li> <li>Assemb rivets, ar</li> <li>Position</li> <li>Cut, trim</li> </ul>                       | d fit structural assemi<br>le prefabricated parts<br>le, install, and connec<br>nd clamps.<br>and align subassemb<br>n, file, bend, and smoo                        | plies manually, or signa<br>to form subassemblies<br>at parts, fittings, and as<br>plies in jigs or fixtures, i<br>oth parts, and verify siz | al crane operators to position assembli<br>a.<br>ssemblies on aircraft, using layout tool:<br>using measuring instruments and follow<br>tes and fitting tolerances in order to ens | es for joining.<br>, hand tools, power tools, and fas<br>ving blueprint lines and index point<br>sure proper fit and clearance of par | teners such as bolts, screws,<br>s.<br>ts.                     |
| <ul> <li>Read an</li> <li>Align, fit</li> <li>Join stru</li> <li>Layout a</li> </ul>                                                | id interpret blueprints,<br>, assemble, connect,<br>ictural assemblies, su<br>and mark reference po                                                                 | illustrations, and speci<br>or install system comp<br>uch as wings, tails, or fu<br>unts and locations for ir                                | ifications to determine layouts, sequen<br>conents, using jigs, fixtures, measuring<br>uselage.<br>nstallation of parts or components, usin                                        | ces of operations, or identities and<br>instruments, hand tools, or power<br>g jigs, templates, or measuring ar                       | l relationships of parts.<br>tools.<br>nd marking instruments. |
| A 11 .                                                                                                    | repair, rework, or repla                                                                                                    | ice parts and assemble                                                                                                    | es to eliminate malfunctions and to en                                                                                                    | sure proper operation.                                                                                                    |                                                                |
| <ul> <li>Adjust, r</li> </ul>                                                                                                    |                                                                                                    |                                                                                                    |                                                                                                    |                                                                                                    |                                                                |
| Adjust, r                                                                                                    | chnology                                                                                                    |                                                                                                    |                                                                                                    |                                                                                                    |                                                                |
| <ul> <li>Adjust, r</li> <li>ack to top</li> <li>Fools &amp; Tec</li> <li>Fools used in t</li> </ul>                                 | chnology                                                                                                    |                                                                                                    |                                                                                                    |                                                                                                    |                                                                |
| Adjust, r     ack to too      Tools & Tec      Tools used in t      Reamers — L  Rivet tools —      Screwdrivers      Specialty wre | chnology<br>this occupation:<br>.ine reamers; Precisio<br>- Alligator jaw compre-<br>s — Offset screwdriver<br>enches — Case wren                                   | in tapered reamers<br>ssion riveters; C-yoke o<br>'s; Straight screwdrivers<br>ches; Gear shaft wreno                                        | compression riveters; Metal bucking ba<br>s<br>ches; Input wrenches; Spline key wren                                                                                               | rs; Recoilless rivet hammers<br>ches                                                                                                  |                                                                |
| Adjust, r     ack to top  Fools & Tec  Fools used in t Reamers — L Rivet tools — Screwdrivers Specialty wre cer viewi ttom of       | chnology<br>this occupation:<br>ine reamers; Precisio<br>- Alligator jaw compre-<br>s — Offset screwdriver<br>enches — Case wren<br>ing the inform<br>the tab to Se | m tapered reamers<br>ssion riveters; C-yoke o<br>rs; Straight screwdrivers<br>iches; Gear shaft wrend<br>mation and re<br>slect, Cancel a    | compression riveters; Metal bucking ba<br>s<br>ches; Input wrenches; Spline key wren<br>esources on the <b>Detai</b><br>and <b>Clear</b> the selected                              | rs; Recoilless rivet hammers<br>thes<br>I s tab, you still have<br>I title.                                                           | the options at the                                             |

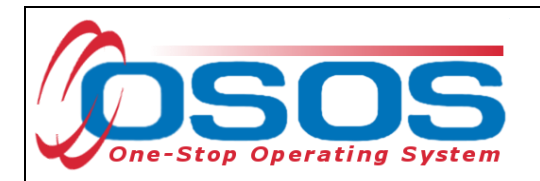

Once you have selected the appropriate O\*Net title to describe the customer's desired employment, be sure to enter the amount of experience the customer may have in this job title in the **Year(s)** and **Month(s)** fields. If the customer has no related work experience, nothing needs to be entered in these fields. The total number of months of experience the customer has for this O\*Net title will populate in the **Exp. (Months)** column.

| Oresired O*Net                              |               |
|---------------------------------------------|---------------|
| O*Net Title 43906100 Office Clerks, General | O*Net Titles  |
| Experience: Year(s) 3 Month(s) 5            |               |
| O*Net Title                                 | Exp. (Months) |
| Office Clerks, General                      | 41 🛆          |
|                                             |               |
|                                             | _             |
|                                             | <u> </u>      |
| Add a Job Title Delete Selection            | n Skills      |

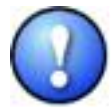

You may work with customers who do not yet have a clear employment objective, or have the placeholder O\*Net title (For API-use Only) entered in this field. Do not leave a placeholder O\*Net in this field or leave this field blank. Work with the customer to select an appropriate O\*Net title. This field can be updated with any new and/or additional **Desired O\*Net** titles as the customer's employment objective(s) change.

### WORK HISTORY TAB

The **Work Hist.** tab in the **Customer Detail** window is where all of the customer's work history should be recorded in OSOS. For each job entry added to the record, a **Job Title** is required. This field should be populated by using the **O\*Net Titles** button to the right of the field and following the steps outlined in the <u>O\*Net Overview</u> to add the corresponding title.

| - Constants                 |               | Jackuda collica, Start Date    | End Date    |           |       |
|-----------------------------|---------------|--------------------------------|-------------|-----------|-------|
| Employer                    |               | Include online Start Date      | Cito Date 7 |           |       |
| Address                     |               | Supervisor                     | Phon        | ۳ E       | . Tre |
|                             |               | •wage                          | V H         | burs/week |       |
| City                        |               | Reason for Leaving             |             | *         |       |
| <ul> <li>State</li> </ul>   | New York      | <ul> <li>Job Duties</li> </ul> |             |           |       |
| <ul> <li>Country</li> </ul> | United States | ×                              |             |           |       |
|                             |               | RR Event #                     | Event       |           |       |
|                             |               | Company                        | City        | CIGIT     | 2110  |
|                             |               |                                |             |           |       |
|                             |               |                                |             |           |       |
|                             |               |                                |             |           |       |
|                             |               |                                |             |           |       |
|                             |               |                                |             |           |       |
|                             |               |                                |             |           |       |
|                             |               | New Job Entry Delete Se        | election    |           |       |

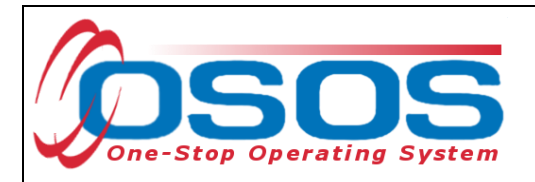

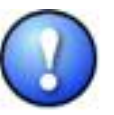

Once a job entry has been created on the **Work Hist.** tab and a **Job Title** has been added, all of the green-dotted fields become required and must be filled out before the entry can be saved to the record.

To complete the **Job Duties** field, you may utilize the **O\*Net Internet Resources** and/or copy and paste from the **Description** field of the O\*Net window **Details** tab to complete this field. These resources may also be useful to help fill out the **Additional Skills Text** field on the **Skills** tab of the **Customer Detail** window.

#### SERVICES TAB

On the **Services** tab of the **Services** window, an O\*Net title must be added for any ITA or non-ITA training service added to a customer's record. This information was formerly collected on the **Training Add'l Info** tab of the **Services** window, but has been relocated to the **Services** tab to more easily track this information.

Once a training service has been added and the **Program Service Type** has been set to *ITA-Training* or *Non-ITA Training* (depending on whether or not the customer is being served with an individual training account), additional steps are needed to add an associated O\*Net title to the service. You will need to scroll down in the **Detail** box to view the O\*Net field. It will not be active to enter until funding has been attached to the training service.

| Detail            |               |                 |            | _ |
|-------------------|---------------|-----------------|------------|---|
| Plan. Start Date  | 03/05/2012    | Plan. End Date  | 03/05/2013 | ^ |
| Actual Start Date | 03/05/2012    | Actual End Date |            | ] |
| Completed Succ    | essfully      | *               |            |   |
| Next Conta        | act Date      |                 |            |   |
| Program Servi     | се Туре   ІТА | -Training 💌     |            |   |
| Part Time Learn.  |               | Distance Learn. |            |   |
| Program           |               |                 | ~          |   |
| Minimum Hours     |               | Number of Weeks |            |   |
| O*Net             |               |                 | O*Net      |   |
| NAICS             |               |                 | NAICS      |   |
| Min. Prog. Agree  | d             |                 |            |   |
| Achv. Objective   |               |                 | *          |   |
| Staff Assigned    |               |                 | Change     | ~ |

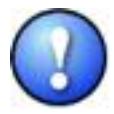

In most all cases, youth training (exceptions include GED training, Academic Learning, Literacy Training, etc.) does not require an associated O\*Net title, and these training services should not be included in the adult and dislocated worker training counts for reporting. For youth training services only, the **Program Service Type** should be designated as Youth Services.

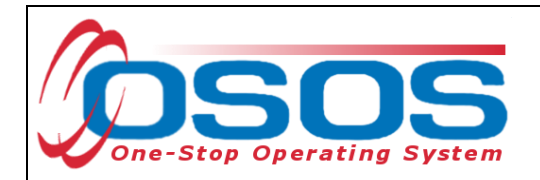

In this example, our customer invented for this example is receiving an L2 Training Service (*Medical Transcription Self-Paced*) and the **Program Service Type** is set to *ITA-Training* because the customer has an ITA. An O\*Net title associated with the training is required.

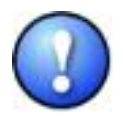

If the customer is currently in an employment-related training, you should take a moment to review the selected O\*Net title for the **Desired O\*Net** on the **Objective** tab to update this information. This is important since the customer may be taking training for a different type of employment then what the customer reported as the **Desired O\*Net** at the time of registration in OSOS. Taking the time to update this field is good customer case management and will ensure that the customer receives the best possible job matches.

First, you must save the service with at least a **Plan. Start Date**, **Plan. End Date**, **Actual Start Date** and **Program Service Type**.

| CUSTOMER                                                                                                    | PROVIDER              | EMPLOYE         | R          | STAFF              |                | HELP   |             |          |  |
|----------------------------------------------------------------------------------------------------|-----------------------|-----------------|------------|--------------------|----------------|--------|-------------|----------|--|
| Customer Search                                                                                             | Customer Detail       | Comp Assess     | -          | Services           |                |        |             |          |  |
| Connelly, Farrell SSN: 104-24-5732 OSOS ID: NY011657059                                                     |                       |                 |            |                    |                |        |             |          |  |
| Agency Info Achievement Objectives Services Service History Enrollments Outcomes Comments Audit Training Ad |                       |                 |            |                    |                |        |             |          |  |
| Detail                                                                                                    |                       |                 |            |                    |                |        |             |          |  |
| Service Name Medical Tran                                                                                   | nscription Self-Paced | <u>^</u>        | Level      | Source             | Obligated      | Actual | Oblig #     |          |  |
| Service Desc.                                                                                               |                       |                 |            |                    |                |        |             |          |  |
| Service ID                                                                                                  |                       |                 |            |                    |                |        |             |          |  |
| Service Type Occupationa                                                                                    | al Skills Training    |                 |            |                    |                |        |             |          |  |
| Provider Name A&H Training                                                                                  | g Corporation         |                 |            |                    |                |        |             |          |  |
| Location Name                                                                                               |                       |                 |            |                    |                |        |             |          |  |
| Provider ID 70228                                                                                           | Offering ID           |                 |            |                    |                |        |             |          |  |
| Plan. Start Date 03/05/2012                                                                                 | Plan. End Date 03     | /05/2013        |            |                    |                |        |             |          |  |
| Actual Start Date 03/05/2012                                                                                | Actual End Date       |                 |            |                    |                |        |             |          |  |
| Completed Successfully                                                                                      | ~                     |                 | Fotal Fund | ding               |                | Add    | Edit Delete |          |  |
| Next Contact Date                                                                                           |                       |                 | Petitio    | on #               |                |        |             |          |  |
| Program Service Type                                                                                        | A-Training 💌          |                 | RR Eve     | nt#                |                | ~      |             |          |  |
| Part Time Learn.]                                                                                           | Distance Learn.       | <u>_</u>        |            |                    |                |        |             |          |  |
| Achi                                                                                                    | evement Objective     |                 |            |                    | Service        |        |             |          |  |
| <b>V</b> .                                                                                                  |                       | Me              | dical Trar | scription Self-Pa  | iced           |        |             | <u>^</u> |  |
|                                                                                                    |                       |                 |            |                    |                |        |             |          |  |
|                                                                                                    |                       |                 |            |                    |                |        |             |          |  |
|                                                                                                    |                       |                 |            |                    |                |        |             |          |  |
| New Service De Service Authorization IPA Service Summary Payments Tracking Change Actual Cost               |                       |                 |            |                    |                |        |             |          |  |
|                                                                                                    | Save Customer Detail  | Comp Assass Com | monto      | Theole Labor Madee | t Information  |        |             |          |  |
|                                                                                                    | Save Customer Detail  | Comp Assess Con |            | LITECK LADOF Marke | t initomiation |        |             |          |  |

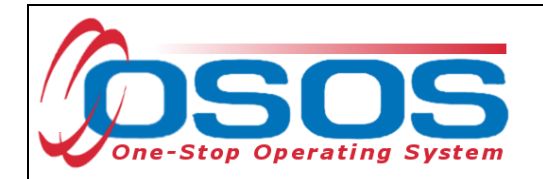

Next, fund the service with \$1.00 from the appropriate funding stream. This will make the **O\*Net** field active. You will not be able to save the funded service until the **O\*Net**, **Part Time Learn.** and **Distance Learn.** fields are completed.

| Click the | O*Net | button | to b | oring ι | up the | O*Net | window. |
|-----------|-------|--------|------|---------|--------|-------|---------|
|-----------|-------|--------|------|---------|--------|-------|---------|

| CUSTO                                                                                                    | OMER                                                           | PROVIDER                                                        | EMPL                                  | OYER                            | STAF                       |                                                | HELP                                             |           |
|----------------------------------------------------------------------------------------------------|----------------------------------------------------------------|-----------------------------------------------------------------|---------------------------------------|---------------------------------|----------------------------|------------------------------------------------|--------------------------------------------------|-----------|
| Customer Searc                                                                                               | ch Custo                                                       | mer Detail                                                      | Comp Ass                              | ess 🧯                           | Services                   |                                                |                                                  |           |
| Connelly, Farrel                                                                                             | I                                                              |                                                                 | SSN: 104-24-5                         | 5732 OS                         | OS ID: NY011               | 657059                                         |                                                  |           |
| Agency Info<br>Detail<br>Part Time Learn.<br>Program<br>Minimum Hours<br>O*Net<br>NAICS<br>Min. Prog. Agreed | Achievement (                                                  | Dbjectives Servi<br>Distance Learn.<br>Imber of Weeks           |                                       | istory Enro<br>Funding<br>Level | Iments Outcor              | nes Commen<br>Obligated<br>orke <u>\$ 1.00</u> | ts Audit Trainin<br>Actual Ot<br><u>\$ 0.00 </u> | g Ad > >> |
| Achv. Objective<br>Staff Assigned<br>WIB Assigned<br>Agency<br>Office<br>Orig. Obligation<br>Offering Cost   | NYSDOL - CO<br>DOL - Department (<br>OSOS/REOS Cent<br>\$ 1.00 | of Labor<br>ral Support Unit<br>Total Obligation<br>Actual Cost | Change<br>Change<br>Office<br>\$ 1.00 | Total Fi<br>Pe<br>RR E          | inding \$ 1.00<br>iition # |                                                | Add Edit                                         | Delete    |
|                                                                                                    | Achieveme                                                      | ent Objective                                                   |                                       | 1                               |                            | Service                                        |                                                  |           |
| ☑.                                                                                                    |                                                                |                                                                 |                                       | Medical T                       | ranscription Sel           | f-Paced                                        |                                                  |           |
|                                                                                                    |                                                                |                                                                 | 104.0                                 |                                 | Demon                      | 1 Testing                                      |                                                  |           |
| New S                                                                                                    | ervice Delete S                                                | ervice Authoriza                                                |                                       | lice Summary                    | Payments                   |                                                | Unange Actual Cost                               |           |
| 1                                                                                                    | <u>S</u> ave                                                   | Customer Detail                                                 | Comp Assess                           | Comments                        | Check Labor Ma             | arket Information                              |                                                  |           |

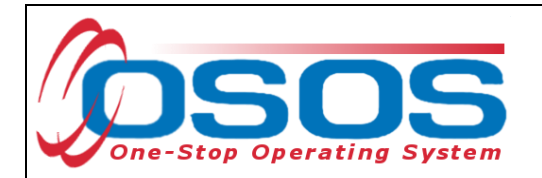

A quick keyword search of "medical" produces an exact O\*Net title match for the type of training the customer is receiving. Click on *Medical Transcriptionists* to select the title and then click on the **Select** button to add it to the record.

| Current O*Net<br>O*Net Code 31909400 O*Net Title Medical Transcriptionists |  |  |  |  |  |  |  |
|----------------------------------------------------------------------------|--|--|--|--|--|--|--|
| Hierarchy                                                                  |  |  |  |  |  |  |  |
| Hierarchy     L     Miscellaneous Healthcare Support Occupations           |  |  |  |  |  |  |  |
| Miscellaneous Healthcare Support Occupations                               |  |  |  |  |  |  |  |
| Medical Equipment Preparers                                                |  |  |  |  |  |  |  |
| Medical Transcriptionists                                                  |  |  |  |  |  |  |  |
| Installation, Maintenance, and Repair Occupations                          |  |  |  |  |  |  |  |
| L - Other Installation, Maintenance, and Repair Occupations                |  |  |  |  |  |  |  |
| L Precision Instrument and Equipment Repairers                             |  |  |  |  |  |  |  |
| Dedical Equipment Repairers                                                |  |  |  |  |  |  |  |
| Life, Physical, and Social Science Occupations (Filtered)                  |  |  |  |  |  |  |  |
| Life Scientists (Filtered)                                                 |  |  |  |  |  |  |  |
| Medical Scientists (Filtered)                                              |  |  |  |  |  |  |  |
| Medical Scientists, Except Epidemiologists                                 |  |  |  |  |  |  |  |
| Management Occupations (Filtered)                                          |  |  |  |  |  |  |  |
| L Unter Management Occupations (Filtered)                                  |  |  |  |  |  |  |  |
| Level Medical and Health Services Managers (Filtered)                      |  |  |  |  |  |  |  |
| └─── 	☐ Medical and Health Services Managers                               |  |  |  |  |  |  |  |
| Office and Administrative Support Occupations                              |  |  |  |  |  |  |  |
|                                                                            |  |  |  |  |  |  |  |
| Keyword(s) medical Search                                                  |  |  |  |  |  |  |  |
| Select Cancel Clear                                                        |  |  |  |  |  |  |  |

This will return you to the **Services** window. Next, you will need to fill in the **Part Time Learn.** and **Distance Learn.** fields. The **Part Time Learn.** field indicates whether or not the training is part time. The **Distance Learn.** field indicates whether or not the training is taking place remotely. Select *Yes* or *No* as appropriate for both of these fields.

| 🗖 Detai       | il —                       |       |                 |     |       |   |
|---------------|----------------------------|-------|-----------------|-----|-------|---|
| Part Ti       | me Learn.                  | Yes 🗸 | Distance Learn. | Yes | ~     | ^ |
|               | Program                    |       |                 |     | *     |   |
| Minimum Hours |                            |       | Number of Weeks |     |       |   |
| O*Net         | D*Net 31909400 Medical Tra |       | nscriptionists  |     | O*Net |   |
| NAICS         |                            |       |                 |     | NAICS |   |

Click on **Save** to save this training service to the customer's record.

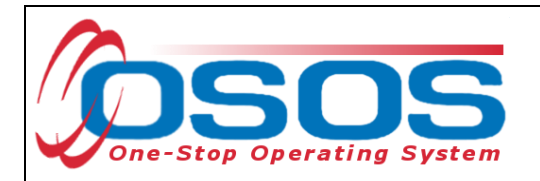

#### OUTCOMES TAB

The **Outcomes** tab in the **Services** window is used to track employment and training outcomes of customers after they have exited. Some of the fields on this tab, including those in the **Employed in Quarter after Exit** and the **Employment** boxes, are required Data Element Validation (DEV) fields for reporting and must be recorded if the customer has become employed within the first three quarters after exiting (See TA 11-12 for more about DEV).

If known, an O\*Net title should be recorded for any customer who has become employed within the five calendar quarters after exiting. To begin, select the *Common Measures* enrollment from the list of enrollments.

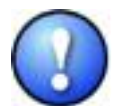

If the customer does not have any **Employment** or **Education & Training** outcomes to record, you do not need to enter anything on this tab. You can only add an O\*Net title for customers who have become employed within the five quarters after exiting.

|        | CUSTOMER            |               | ROVIDER         | EMPL            | OYER       | ST          | AFF                  | HELP               |        |
|--------|---------------------|---------------|-----------------|-----------------|------------|-------------|----------------------|--------------------|--------|
| Cus    | tomer Search        | Custom        | er Detail       | Comp Ass        | ess        | Servi       | ces                  |                    |        |
| Civite | llo, Sal            |               |                 | SSN: 030-30-3   | 030 O      | SOS ID: NY  | 11657110             |                    |        |
|        | Agency Info Achi    | evement Of    | iectives Servi  | ces Service Hi  | story Enr  | oliments Ou | tcomes Comme         | nts Audit Trainin  |        |
| Er Er  | nployment           |               |                 |                 |            | Employed    | l in Quarter after   | Exit               |        |
| 1*0    | Vet Title           |               |                 | 01              | let Titles |             | Employed after       | Exit Determination | Method |
|        | Recalled By La      | ayoff Employ  | /er             |                 |            | 1st Quart   | er                   |                    |        |
|        | Employment Tra      | aining Relat  | ed              |                 |            | 2nd Quart   | er                   |                    |        |
|        | Employment N        | on-Traditior  | nal             |                 |            | 3rd Quart   | er                   |                    |        |
| Em     | ployed in Federal ( | Contractor J  | ob              |                 |            | 4th Quart   | er                   | _                  |        |
|        |                     |               |                 |                 |            | 5th Quart   | erj                  |                    |        |
| EC     | lucation & Training | ,             |                 |                 |            |             |                      |                    |        |
|        | Education L         | evel at Exit. |                 |                 |            |             |                      |                    |        |
|        | Entered Advance     | ed Training   |                 |                 |            |             |                      |                    |        |
|        | Entered Post-       | Secondary     |                 |                 |            |             |                      |                    |        |
|        | Attained            | Credential    |                 |                 |            |             |                      |                    |        |
|        | Type of             | Credential    |                 |                 |            |             |                      |                    |        |
|        | Da                  | ite Attained  |                 |                 | <b>⊻</b>   |             |                      |                    |        |
|        | Program Type        | Enr. Date     | En              | rollment Office |            | Exit Date   | Ex                   | it Office          | SA     |
| l ly   | IA                  | 01/20/2011    | OSOS/REOS       | Central Suppor  | t Unit     | 12/22/2011  | OSOS/REOS Cer        | ntral Support Unit | Yes 🗠  |
|        | ommon Measures      | 01/01/2011    | OSOS/REOS       | Central Suppor  | t Unit     | 12/22/2011  | OSOS/REOS Cer        | ntral Support Unit | Yes    |
| L      | ibor Exchange       | 01/01/2011    | OSOS/REOS       | Central Suppor  | t Unit     | 12/22/2011  | OSOS/REOS Cei        | ntral Support Unit | Yes    |
|        |                     |               |                 |                 |            |             |                      |                    | ~      |
|        |                     |               |                 | Print List      |            | Testing     |                      |                    |        |
|        |                     | Caula         | Custamar Datail | Comp Assass     | Commonto   | Chaole Labe | n Madaat Jafamatian  |                    |        |
|        |                     | <u>s</u> ave  | Customer Detail | Comp Assess     | Comments   |             | i warket information |                    |        |

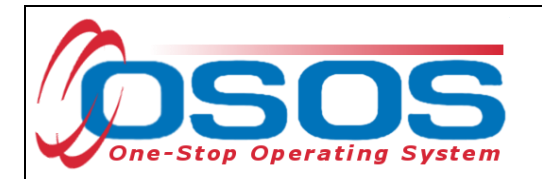

This will activate the fields on this tab for data entry.

| CUSTOMER                                                                                                    | PROVIDER           | EMPLOYER               | ST         | AFF                     | HELP                 |  |  |  |  |
|----------------------------------------------------------------------------------------------------|--------------------|------------------------|------------|-------------------------|----------------------|--|--|--|--|
| Customer Search                                                                                                    | Customer Detail    | Comp Assess            | Serv       | ices                    |                      |  |  |  |  |
| Civitello, Sal                                                                                                    |                    | SSN: 030-30-3030 C     | SOS ID: NY | 011657110               |                      |  |  |  |  |
| R Agency Info Achievement Objectives Services Service History Enrollments Outcomes Comments Audit Training Ad >>>> |                    |                        |            |                         |                      |  |  |  |  |
| Employment                                                                                                    |                    |                        | Employe    | d in Quarter after Exit |                      |  |  |  |  |
| O*Net Title                                                                                                    |                    | O*Net Titles           |            | Employed after Exit     | Determination Method |  |  |  |  |
| Recalled By Lay                                                                                                    | off Employer       | ~                      | 1st Quar   | ter 🗸 🗸 🗸               | ×                    |  |  |  |  |
| Employment Trair                                                                                                   | ning Related       | ~                      | 2nd Quar   | ter 💌                   | ×                    |  |  |  |  |
| Employment Nor                                                                                                    | n-Traditional      | ~                      | 3rd Quar   | ter 🗠                   | ~                    |  |  |  |  |
| Employed in Federal Co                                                                                             | ontractor Job 🛛 🗸  |                        | 4th Quar   | ter 💌                   | ×                    |  |  |  |  |
|                                                                                                    |                    |                        | 5th Quar   | ter 💌                   | ✓                    |  |  |  |  |
| Education & Training                                                                                               |                    |                        | 1 J        |                         |                      |  |  |  |  |
| Education Lev                                                                                                    | vel at Exit        | × ^                    |            |                         |                      |  |  |  |  |
| Entered Advanced                                                                                                   | Training           | *                      |            |                         |                      |  |  |  |  |
| Entered Post-S                                                                                                    | econdary           | ¥ =                    |            |                         |                      |  |  |  |  |
| Attained C                                                                                                    | redential          | *                      |            |                         |                      |  |  |  |  |
| Type of C                                                                                                    | redential          |                        |            |                         |                      |  |  |  |  |
| Date                                                                                                    | Attained           | ~                      |            |                         |                      |  |  |  |  |
| Program Type                                                                                                    | Enr. Date E        | Enrollment Office      | Exit Date  | Exit Off                | ice SA               |  |  |  |  |
| WIA 0                                                                                                    | 1/20/2011 OSOS/REO | S Central Support Unit | 12/22/2012 | OSOS/REOS Central       | Support Unit 🛛 Yes 📥 |  |  |  |  |
| Common Measures 0                                                                                                  | 1/01/2011 OSOS/REO | S Central Support Unit | 12/22/2012 | OSOS/REOS Central       | Support Unit Yes     |  |  |  |  |
| Labor Exchange 0                                                                                                   | 1/01/2011 OSOS/REO | S Central Support Unit | 12/22/2012 | OSOS/REOS Central       | Support Unit Yes     |  |  |  |  |

Before you can enter an O\*Net title under **Employment**, information must be entered in the **Employed in Quarter after Exit** fields. If this information has not been automatically populated by cross-matching data from the UI wage reporting system, you will need to manually enter it.

For each quarter after exit, you can select *No, Not Applicable* or *Yes* from the **Employed after Exit** drop-down field. The only option in the **Determination Method** drop-down field is *supplemental survey* (this still must be manually selected due to DEV requirements).

In our example case, the customer has become employed in the first quarter after exit. So we would choose *Yes* from the **Employed after Exit** field for the 1st Quarter and select *supplemental survey* from the **Determination Method** drop-down field.

| [  | Employed in Quarter after Exit<br>Employed after Exit Determination Method |     |   |                       |  |  |  |  |  |
|----|----------------------------------------------------------------------------|-----|---|-----------------------|--|--|--|--|--|
|    | 1st Quarter                                                                | Yes | ~ | supplemental survej ⊻ |  |  |  |  |  |
| Ľ  | 2nd Quarter                                                                | 4   | ~ | *                     |  |  |  |  |  |
| L  | 3rd Quarter                                                                | 4   | ~ | ~                     |  |  |  |  |  |
|    | 4th Quarter                                                                |     | ~ | ~                     |  |  |  |  |  |
|    | 5th Quarter                                                                |     | ~ | ~                     |  |  |  |  |  |
| J. |                                                                            |     |   |                       |  |  |  |  |  |

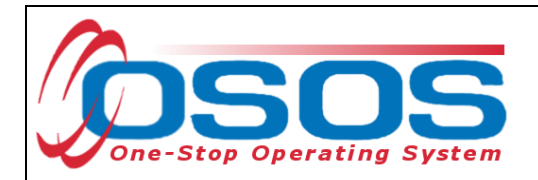

Next, you will need to add the corresponding **O\*Net** title for the customer's employment. Click the **O\*Net Titles** button and select the appropriate title.

| <ul> <li>Employme</li> </ul> | ent                       |   |              |
|------------------------------|---------------------------|---|--------------|
| O*Net Title                  |                           |   | O*Net Titles |
| Red                          | called By Layoff Employer |   | ~            |
| Empl                         | loyment Training Related  |   | *            |
| Emp                          | ployment Non-Traditional  |   | ~            |
| Employed i                   | n Federal Contractor Job  | * |              |
|                              |                           |   |              |
| J                            |                           |   |              |

Be sure to complete the rest of the **Employment** box. Then click **Save** to save your changes.

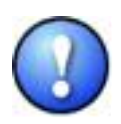

If a customer has become employed (i.e., has an employment outcome), go ahead and change the **Employment Status** (located on the **Gen. Info** tab of the **Customer Detail** window) to Employed. Also, on the same tab, if the customer is no longer seeking employment, change the **Job Seeker** status to Inactive.

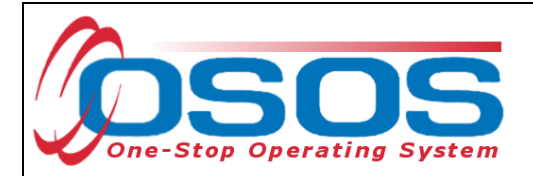

# **RESOURCES AND ASSISTANCE**

O\*NET

http://www.onetcenter.org

- America's Career InfoNet http://www.careerinfonet.org/
- TA 11-12: Data Element Validation for the Workforce Investment Act, Wagner-Peyser, Veterans Employment and Training Service and Trade Adjustment Assistance/Trade and Globalization Adjustment Assistance Programs <u>http://labor.ny.gov/workforcenypartners/ta/TA11-12.pdf</u>

Additional program information, OSOS guides and other resources can be found at: <u>http://labor.ny.gov/workforcenypartners/osos.shtm</u>

For further assistance, please contact the OSOS Help Desk: By phone: (518) 457-6586 By email: <u>help.osos@labor.ny.gov</u>